COPYRIGHT © Hangzhou EZVIZ Software Co., Ltd. Wszelkie prawa zastrzeżone.

Wszelkie informacje podane w tym podręczniku, takie jak sformułowania, zdjęcia i wykresy, są własnością firmy Hangzhou EZVIZ Software Co., Ltd. (zwanej dalej "EZVIZ"). Zabronione jest powielanie, modyfikowanie, tłumaczenie lub rozpowszechnianie niniejszego podręcznika użytkownika (zwanego dalej "podręcznikiem"), częściowo lub w całości, niezależnie od metody, bez uprzedniego uzyskania zezwolenia od firmy EZVIZ. Jeżeli nie uzgodniono inaczej, firma EZVIZ nie udziela żadnych gwarancji i nie składa żadnych deklaracji, jawnych lub dorozumianych, dotyczących podręcznika.

### Opis podręcznika

Podręcznik zawiera instrukcje dotyczące korzystania z produktu i obchodzenia się z nim. Zdjęcia, rysunki, wykresy i pozostałe informacje zamieszczono w tym dokumencie wyłącznie dla celów informacyjnych i opisowych. Informacje zamieszczone w podręczniku mogą ulec zmianie bez powiadomienia w związku z aktualizacjami oprogramowania układowego lub w innych okolicznościach. Najnowsza wersja jest dostępna w witrynie internetowej ∈zviz<sup>™</sup> (http://www.ezviz.com).

### Historia wersji

Nowe wydanie - styczeń 2024

### Znaki towarowe

∈zvız<sup>™</sup>, \$5<sup>™</sup>, oraz inne znaki towarowe i logo EZVIZ są własnością firmy EZVIZ w różnych jurysdykcjach. Inne znaki towarowe i logo, użyte w tej publikacji, należą do odpowiednich właścicieli.

### Zastrzeżenia prawne

W PEŁNYM ZAKRESIE DOZWOLONYM PRZEZ OBOWIĄZUJĄCE PRAWO OPISANY PRODUKT ORAZ ZWIĄZANE Z NIM WYPOSAŻENIE, OPROGRAMOWANIE APLIKACYJNE I OPROGRAMOWANIE UKŁADOWE SĄ UDOSTĘPNIANE BEZ GWARANCJI, ZE WSZYSTKIMI USTERKAMI I BŁĘDAMI, A FIRMA EZVIŻ NIE UDŻIELA ŻADNYCH GWARANCJI, WYRAŹNYCH ANI DOROZUMIANYCH, TAKICH JAK GWARANCJA PRZYDATNOŚCI HANDLOWEJ, DOSTATECZNEJ JAKOŚCI, PRZYDATNOŚCI DO OKREŚLONEGO CELU I OCHRONY PRAW STRON TRZECICH. NIEZALEŻNIE OD OKOLICZNOŚCI FIRMA EZVIZ, JEJ CZŁONKOWIE ZARZĄDU, KIEROWNICTWO, PRACOWNICY I AGENCI NIE PONOSZĄ ODPOWIEDZIALNOŚCI ZA STRATY SPECJALNE, NASTĘPCZE, UBOCZNE LUB POŚREDNIE, TAKIE JAK STRATA OCZEKIWANYCH ZYSKÓW Z DZIAŁALNOŚCI BIZNESOWEJ, PRZERWY W DZIAŁALNOŚCI BIZNESOWEJ ALBO STRATA DANYCH LUB DOKUMENTACJI, ZWIĄZANE Z UŻYCIEM TEGO PRODUKTU, NAWET JEŻELI FIRMA EZVIZ ZOSTAŁA POINFORMOWANA O MOŻLIWOŚCI WYSTĄPIENIA STRAT TEGO TYPU.

W PEŁNYM ZAKRESIE DOZWOLONYM PRZEZ PRAWO, NIEZALEŻNIE OD OKOLICZNOŚCI, CAŁKOWITA ODPOWIEDZIALNOŚĆ FIRMY EZVIZ ZA WSZELKIE SZKODY ZWIĄZANE Z PRODUKTEM NIE BĘDZIE PRZEKRACZAĆ CENY ZAKUPU PRODUKTU Z PIERWSZEJ RĘKI.

FIRMA EZVIZ NIE PONOSI ODPOWIEDZIALNOŚCI ZA ZRANIENIE OSÓB LUB USZKODZENIE MIENIA NA SKUTEK PRZERW W DZIAŁANIU PRODUKTU LUB ZAKOŃCZENIA ŚWIADCZENIA USŁUG W NASTĘPUJĄCYCH OKOLICZNOŚCIACH: (a) INSTALACJA LUB UŻYTKOWANIE NIEZGODNE Z ZALECENIAMI PRODUCENTA, (b) OCHRONA INTERESU NARODOWEGO LUB PUBLICZNEGO, (c) OKOLICZNOŚCI UZNAWANE ZA SIŁĘ WYŻSZĄ W ASPEKCIE PRAWNYM, (d) DZIAŁANIA UŻYTKOWNIKA LUB OSÓB TRZECICH, ŁĄCZNIE Z UŻYCIEM MIĘDZY INNYMI PRODUKTÓW, OPROGRAMOWANIA LUB APLIKACJI STRON TRZECICH.

W PRZYPADKU PRODUKTU Z DOSTĘPEM DO INTERNETU UŻYTKOWNIK KORZYSTA Z PRODUKTU NA WŁASNE RYZYKO. FIRMA EZVIŻ NIE PONOSI ODPOWIEDZIALNOŚCI ZA NIEPRAWIDŁOWE FUNKCJONOWANIE PRODUKTU, NIEAUTORYZOWANE UJAWNIENIE DANYCH OSOBOWYCH ALBO INNE SZKODY WYNIKAJĄCE Z ATAKU CYBERNETYCZNEGO LUB HAKERSKIEGO, DZIAŁANIA WIRUSÓW KOMPUTEROWYCH LUB INNYCH ZAGROŻEŃ WYSTĘPUJĄCYCH W INTERNECIE. FIRMA EZVIZ ZAPEWNI JEDNAK POMOC TECHNICZNĄ W ODPOWIEDNIMI CZASIE, JEŻELI BĘDZIE TO WYMAGANE. PRZEPISY DOTYCZĄCE MONITORINGU I OCHRONY DANYCH SĄ ZALEŻNE OD JURYSDYKCJI. PRZED UŻYCIEM TEGO PRODUKTU NALEŻY ZAPOZNAĆ SIĘ ZE WSZYSTKIMI ODPOWIEDNIMI PRZEPISAMI OBOWIĄZUJĄCYMI W DANEJ JURYSDYKCJI, ABY UPEWNIĆ SIĘ, ŻE PRODUKT JĘST UŻYWANY ZGODNIE Z PRAWEM. FIRMA EZVIZ NIE PONOSI ODPOWIEDZIALNOŚCI W PRZYPADKU UŻYCIA TEGO PRODUKTU DO CELÓW NIEZGODNYCH Z PRAWEM.

W PRZYPADKU NIEZGODNOŚCI POWYŻSZYCH POSTANOWIEŃ Z OBOWIĄZUJĄCYM PRAWEM WYŻSZY PRIORYTET BĘDZIE MIAŁO OBOWIĄZUJĄCE PRAWO.

# Spis treści

| WAŻNE INFORMACJE DOTYCZĄCE BEZPIECZEŃSTWA1                     |  |  |
|----------------------------------------------------------------|--|--|
| Wprowadzenie                                                   |  |  |
| 1 Zawartość nakietu z produktem 2                              |  |  |
| 2 Podstawowe informacie 3                                      |  |  |
|                                                                |  |  |
| Instalacji4                                                    |  |  |
| 1. Pobierz aplikację EZVIZ 4                                   |  |  |
| 2. Włącz dzwonek do drzwi 4                                    |  |  |
| 3. W pełni naładuj dzwonek do drzwi                            |  |  |
| 4. Dodaj dzwonek do drzwi do aplikacji EZVIZ w pobliżu routera |  |  |
| 5. Zainstaluj swój dzwonek do drzwi                            |  |  |
| Wybierz metodę zasilania dla swojego dzwonka do drzwi8         |  |  |
| Opcja 1: Podłącz do panelu słonecznego9                        |  |  |
| 1. Rozłóż płytę tylną panelu słonecznego                       |  |  |
| 2. Podłącz przewody panelu słonecznego                         |  |  |
| 3. Zainstaluj uchwyt montażowy dzwonka do drzwi10              |  |  |
| 4. Przymocuj dzwonek do uchwytu montażowego 11                 |  |  |
| 5. Zainstaluj płytę montażową panelu słonecznego 12            |  |  |
| 6. Zainstaluj panel słoneczny                                  |  |  |
| Opcia 2: Połaczenie przewodowe                                 |  |  |
| 1 Wyłącz wyłącznik 14                                          |  |  |
| 1 Usuń swói istniejacy dzwonek (oncionalnie)                   |  |  |
| 3. Zainstalui uchwyt montażowy dzwonka do drzwi                |  |  |
| 4. Podłacz przewody                                            |  |  |
| 5. Przymocuj dzwonek do uchwytu montażowego                    |  |  |
| Oncia 3: Tylko zasilanje batervine 17                          |  |  |
| 1 Zoinetelui uebuut montožouv dzuenko do drzuj                 |  |  |
| Zamstaluj uchwyt montazowy dzwonka do drzwi                    |  |  |
| 2. Przymocuj uzwonek do uchwytu montazowego                    |  |  |
| Konserwacja18                                                  |  |  |
| 1. Jak używać uchylnego uchwytu montażowego                    |  |  |
| 2. Rozmontować                                                 |  |  |
| 3. Naładuj dzwonek do drzw                                     |  |  |
| Wyświetlanie obrazu z urządzenia w aplikacji EZVIZ20           |  |  |
| 1. Podgląd na żywo                                             |  |  |

| 2. Ustawienia                                      | 21 |
|----------------------------------------------------|----|
| EZVIZ Connect                                      | 22 |
| ZALECENIA DOTYCZĄCE BEZPIECZEŃSTWA                 | 24 |
| Inicjatywy dotyczące korzystania z produktów wideo | 25 |

# WAŻNE INFORMACJE DOTYCZĄCE BEZPIECZEŃSTWA

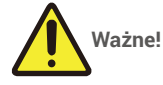

- 1. Przed zainstalowaniem lub użyciem urządzenia należy uważnie przeczytać podręcznik użytkownika.
- 2. W przypadku instalowania tego produktu dla strony trzeciej należy przekazać użytkownikowi podręcznik lub jego kopię.

### Zalecenia dotyczące bezpieczeństwa:

- 1. Aby bezpiecznie korzystać z tego urządzenia, instalatorzy, użytkownicy i technicy powinni przestrzegać wszystkich zaleceń dotyczących bezpieczeństwa, podanych w tym podręczniku.
- 2. W tekście umieszczono niezbędne ostrzeżenia i symbole ostrzegawcze.
- Produkt należy skonfigurować zgodnie z odpowiednimi standardami obowiązującymi w kraju, w którym produkt jest zainstalowany.

# Wprowadzenie

1. Zawartość pakietu z produktem

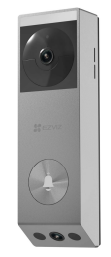

Dzwonek bezprzewodowy z baterią (x1)

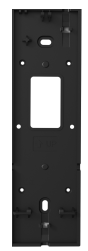

Uchwyt montażowy do dzwonka (x1)

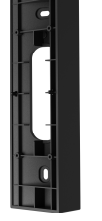

Nachylony wspornik montażowy (x1)

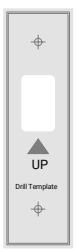

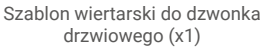

Panel fotowoltaiczny (x1)

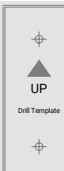

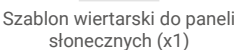

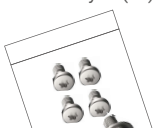

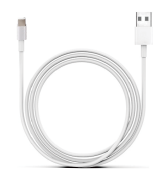

Kabel zasilający (x1)

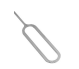

Szpilka (x1)

Połączenie przewodów (x2)

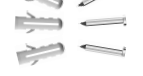

Zestaw wkrętów (x2)

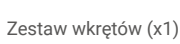

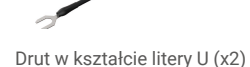

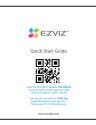

Skrócony podręcznik użytkownika (x1)

🕦 Wygląd dzwonka jest uzależniony od faktycznego modelu, który został zakupiony.

# Narzędzia, których możesz potrzebować

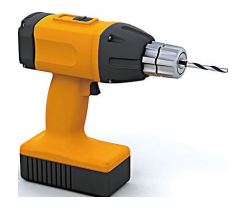

Wiertło (x1) Zaleca się używanie wiertła o średnicy 6 mm.

Informacje dotyczące przepisów (x2)

# 2. Podstawowe informacje

### dzwonek drzwiowy

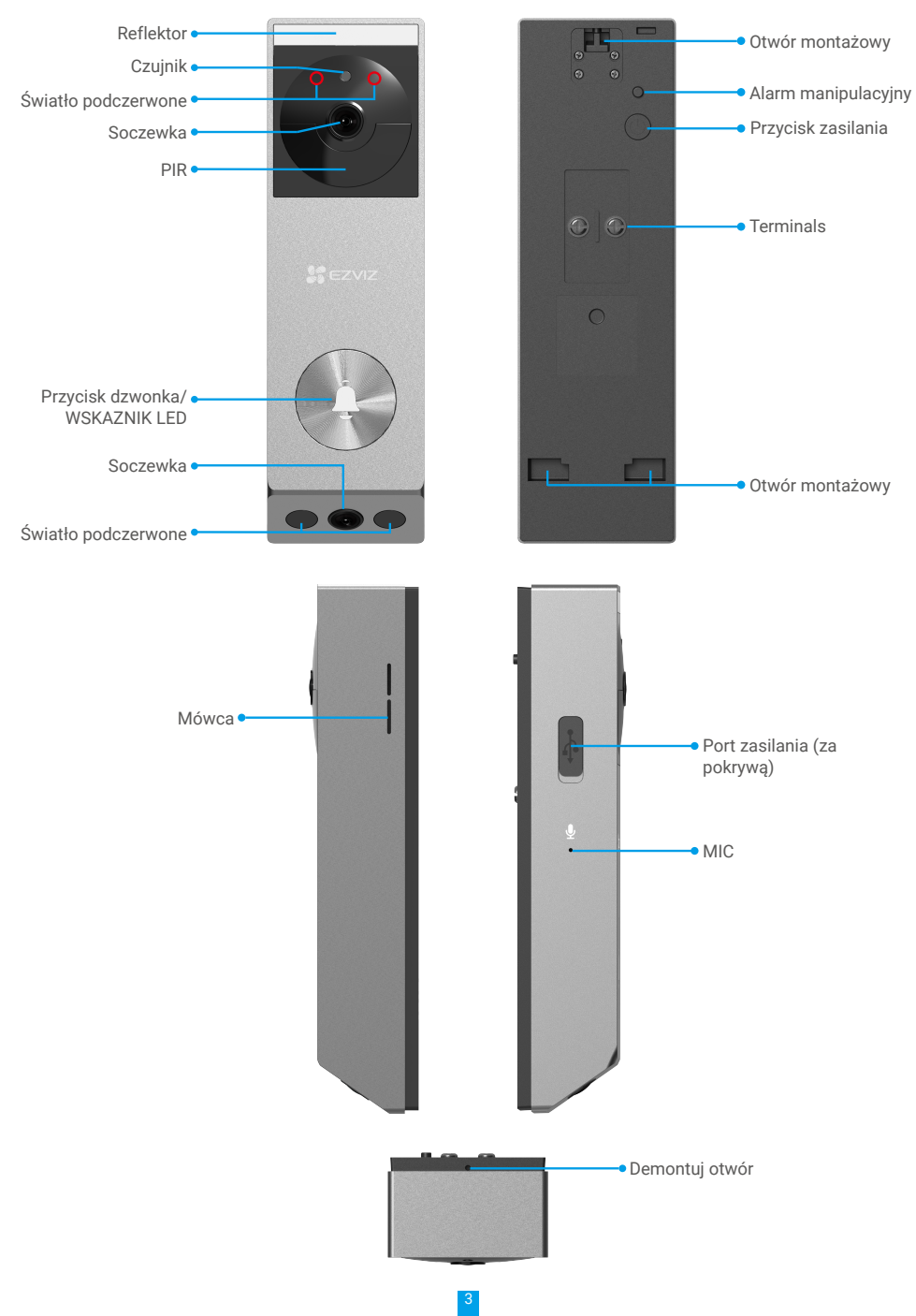

| Nazwa              | Opis                                                                                                    |
|--------------------|----------------------------------------------------------------------------------------------------|
| Wskaźnik LED       | Powolne migotanie na czerwono: Ładowanie dzwonka do drzwi.                                                                                                    |
|                    | Po 3 sekundach zmienia się na czerwony i gaśnie: Poziom baterii dzwonka jest<br>niższy niż 20% i dzwonek został aktywowany.                                                                                                    |
|                    | Czysty niebieski: Dzwonek na drzwiach w pełni naładowany.                                                                                                    |
|                    | Po 3 sekundach zmienia kolor na niebieski i gaśnie: Poziom baterii dzwonka jest<br>wyższy niż 20% i dzwonek został aktywowany.                                                                                                    |
|                    | <ul> <li>Szybko migający niebieski: dzwonek gotowy do konfiguracji Wi-Fi./Błąd kodu dostępu.</li> </ul>                                                                                                    |
| Przycisk zasilania | <ul> <li>Włączanie: Przytrzymaj przycisk zasilania 2 sekundy, aby włączyć, (wraz z dźwiękiem sygnalizacyjnym).</li> <li>Wyłączanie: Naciśnij przycisk zasilania 3 razy w ciągu 1 sekundy, aby wyłączyć, (wraz z dźwiękiem sygnalizacyjnym).</li> <li>Resetowanie: Przytrzymaj przycisk zasilania przez 5 sekund, aby zrestartować i przywrócić wszystkie parametry domyślne, (wraz z dźwiękiem sygnalizacyjnym).</li> </ul> |

# Instalacji

### Postępuj zgodnie z krokami, aby skonfigurować swój system:

- 1. Pobierz aplikację EZVIZ i zaloguj się na swoje konto w aplikacji EZVIZ
- 2. Włącz dzwonek do drzwi.
- 3. Dodaj dzwonek do swojego konta w aplikacji EZVIZ.
- 4. Zainstaluj dzwonek do drzwi.

### 1. Pobierz aplikację EZVIZ

- 1. Połącz telefon komórkowy z siecią Wi-Fi (zalecane).
- 2. Wyszukaj "EZVIZ" w witrynie internetowej App Store lub Google Play™, aby pobrać i zainstalować aplikację EZVIZ.
- 3. Uruchom aplikację i zarejestruj konto użytkownika EZVIZ.

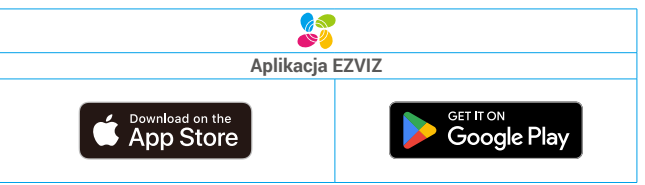

 Jeżeli używasz już tej aplikacji, upewnij się, że jest to najnowsza wersja. Aby dowiedzieć się, czy dostępna jest aktualizacja, wyszukaj "EZVIZ" w witrynie internetowej App Store.

## 2. Włącz dzwonek do drzwi

1. Naciśnij i przytrzymaj przycisk zasilania przez 2 sekundy, aby włączyć dzwonek do drzwi

Wskaźnik LED dzwonka drzwiowego gaśnie po 3 sekundach od zapalenia się na niebiesko, co oznacza, że dzwonek jest włączony.

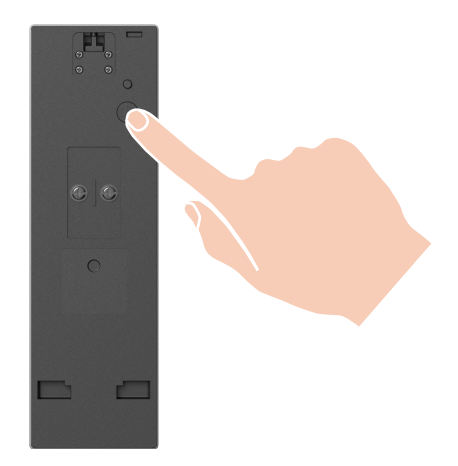

Jeśli dzwonek jest rozładowany, podłącz go do gniazdka zasilania za pomocą zasilacza (5V 2A, do nabycia osobno) w celu ładowania.

Zaleca się pełne naładowanie dzwonka przed pierwszym użyciem.

### 3. W pełni naładuj dzwonek do drzwi

Podłącz dzwonek do gniazdka elektrycznego za pomocą zasilacza.

Kabel zasilający

#### Przed naładowaniem

- Proszę zakupić zasilacz o mocy 5V 2A, ponieważ nie jest on zawarty w opakowaniu.
- · Zaleca się korzystanie z kabla zasilającego dołączonego do zestawu.
- · Jeśli dzwonek jest zainstalowany na zewnątrz, proszę użyć wodoodpornego kabla zasilającego do ładowania.
- · Proszę nie ładować dzwonka do drzwi, gdy temperatura przekracza 45 stopni lub spada poniżej 0 stopni.
- · Nie wolno ładować dzwonka do drzwi z zasilaczem na zewnątrz.

#### Ładowanie

- · Jeśli użyjesz adaptera 5V 2A do ładowania dzwonka, zajmie to około 4,5 godziny, aby go w pełni naładować.
- Podczas ładowania dzwonka do drzwi upewnij się, że obiektyw jest skierowany do góry, aby uniknąć uszkodzenia obiektywu.
- · Podczas ładowania dzwonek do drzwi zostanie automatycznie włączony.

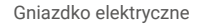

## 4. Dodaj dzwonek do drzwi do aplikacji EZVIZ w pobliżu routera.

- Zaloguj się do swojego konta za pomocą aplikacji EZVIZ.
- Na ekranie głównym kliknij "+ "w prawym górnym rogu, aby przejść do interfejsu Scan QR Code.
- Zeskanuj kod QR znajdujący się na okładce Przewodnika Szybkiego Startu lub na obudowie dzwonka.

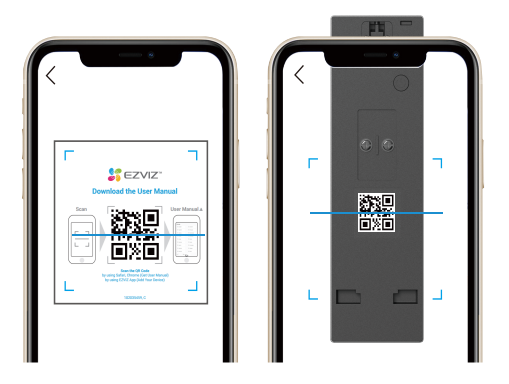

- Postępuj zgodnie z kreatorem EZVIZ, aby zakończyć konfigurację Wi-Fi.
- Po konfiguracji naciśnij przycisk dzwonka na przodzie dzwonka, aby zobaczyć wideo z dzwonka w aplikacji EZVIZ.

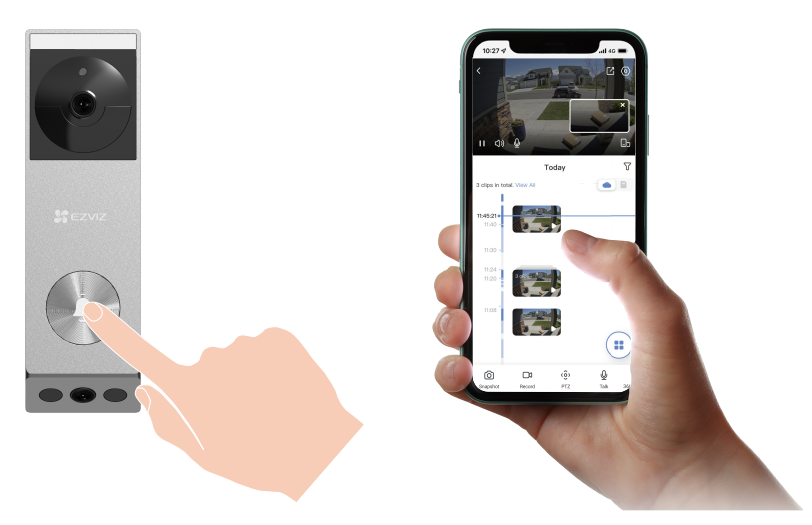

- Dzwonek drzwi brzęczy dwa razy, a wskaźnik LED szybko miga na niebiesko, co oznacza, że sieć nie jest podłączona.
   Proszę sprawdzić sieć i czy hasło Wi-Fi jest poprawne..
  - Dzwonek drzwi brzęczy dwa razy, a wskaźnik LED świeci na stały kolor niebieski, co oznacza, że sieć jest podłączona, ale nie zarejestrowana na platformie. Proszę sprawdzić sieć i skorzystać z telefonu komórkowego w celu uzyskania pomocy.

## 5. Zainstaluj swój dzwonek do drzwi

#### 1. Lokalizacja instalacji

Wybierz miejsce z jasnym, niezablokowanym polem widzenia i dobrym sygnałem bezprzewodowym do dzwonka. Proszę pamiętać o następujących wskazówkach

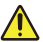

Upewnij się, że ściana jest wystarczająco mocna, aby wytrzymać trzykrotną wagę dzwonka do drzwi.

• Zalecana wysokość instalacji: od 1,3 m do 1,6 m nad ziemią dla optymalnej wydajności.

• Następujące sytuacje nie są zalecane do instalacji. W przeciwnym razie połączenie sieciowe może zostać zaburzone:

1. Żelazne drzwi;

### 2. Narożniki ścian nośnych.

• Upewnij się, że ruch z boku przecina pole widzenia dzwonka. Czujnik ruchu dzwonka jest znacznie bardziej wrażliwy na ruch z boku przecinający jego pole widzenia niż na ruch bezpośrednio w kierunku lub z dala od dzwonka.

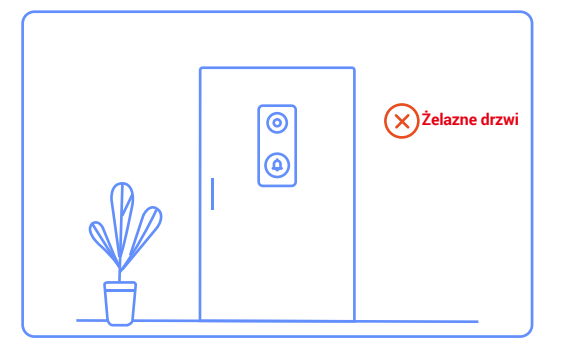

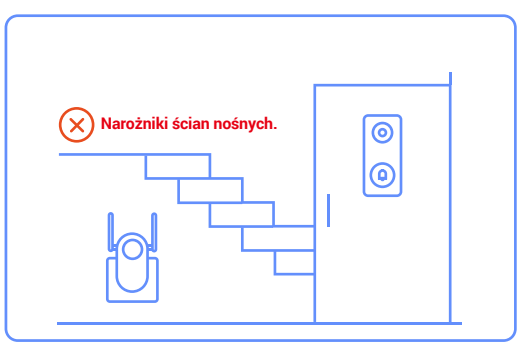

# Wybierz metodę zasilania dla swojego dzwonka do drzwi

• "Opcja 1: Podłącz do panelu słonecznego"

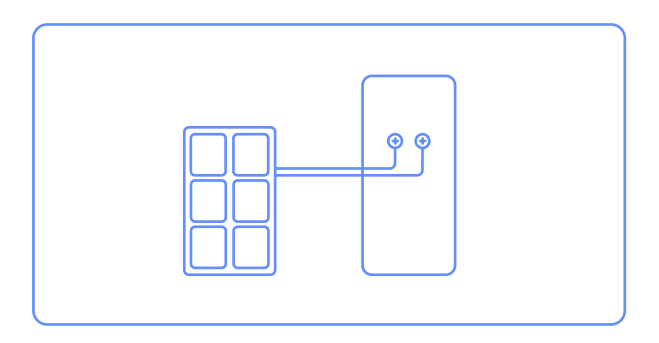

• "Opcja 2: Połączenie przewodowe"

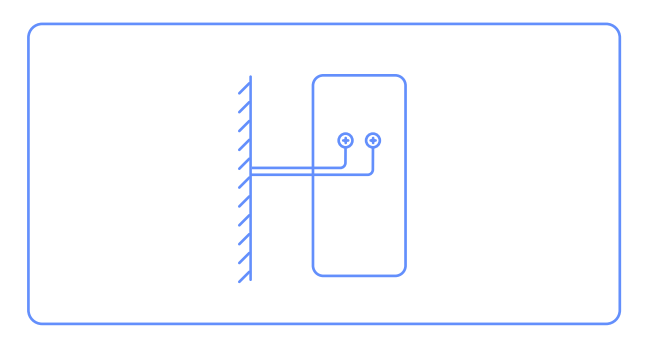

• "Opcja 3: Tylko zasilanie bateryjne"

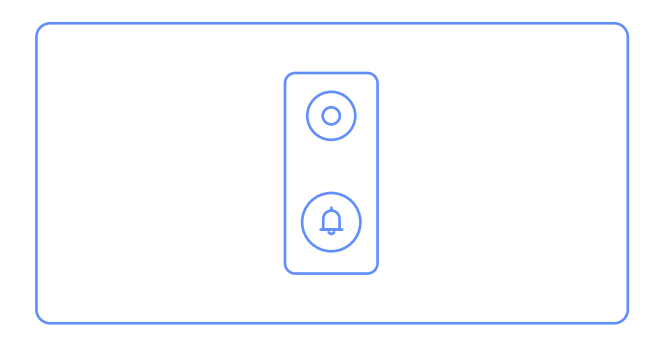

# Opcja 1: Podłącz do panelu słonecznego

- Proszę potwierdzić ponownie, że panel słoneczny nie może być zainstalowany jednocześnie z przewodowym dzwonkiem, w przeciwnym razie panel słoneczny zostanie uszkodzony.
- Panel słoneczny umożliwia instalację w czterech kierunkach: góra, dół, lewo i prawo dzwonka,

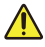

zarówno tył dzwonka, jak i dolna część panelu słonecznego mają zarezerwowaną przestrzeń do ukrywania przewodów i gniazd.

- Zaleca się zainstalowanie panelu słonecznego na górze lub po lewej lub prawej stronie dzwonka do drzwi dla optymalnego użytkowania.
- Proszę wcześniej oszacować pozycję instalacji panelu słonecznego i dzwonka.

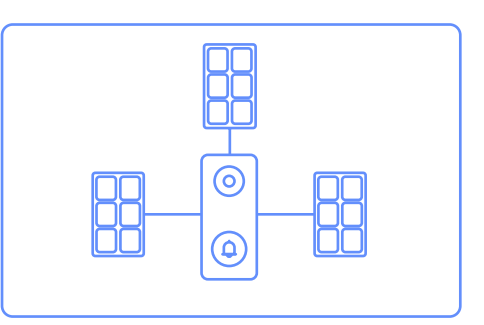

## 1. Rozłóż płytę tylną panelu słonecznego

- 1. Wyjmij panel słoneczny z opakowania.
- Użyj dostarczonej szpilki, aby nacisnąć i przytrzymać otwór na dole panelu słonecznego, jednocześnie zdejmując płytę tylną.

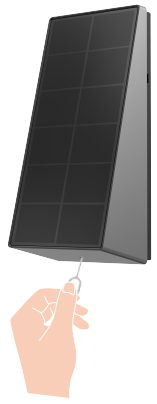

## 2. Podłącz przewody panelu słonecznego

1. Proszę podłączyć panel słoneczny do dzwonka, przypinając złącze przewodów panelu słonecznego do zacisków na tylnej części dzwonka za pomocą śrubokrętu.

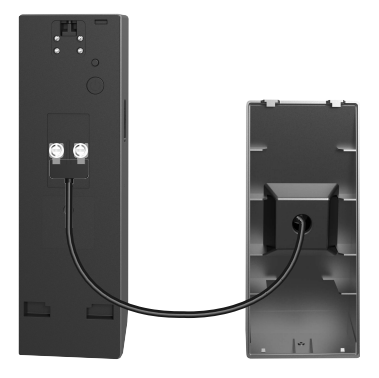

# 3. Zainstaluj uchwyt montażowy dzwonka do drzwi

### Opcja A (dla gładkiej ściany)

- 1. Wyczyść miejsce instalacji i wysusz je.
- Oderwij folię z naklejki piankowej, a następnie przyklej uchwyt montażowy bezpośrednio w wybrane miejsce instalacji i mocno naciśnij.
- Aby zapewnić, że dzwonek do drzwi przylega mocno, po zamocowaniu uchwytu montażowego do ściany, należy nacisnąć mocno. Zaleca się pozostawienie go na 3 godziny przed przystąpieniem do instalacji dzwonka do drzwi.

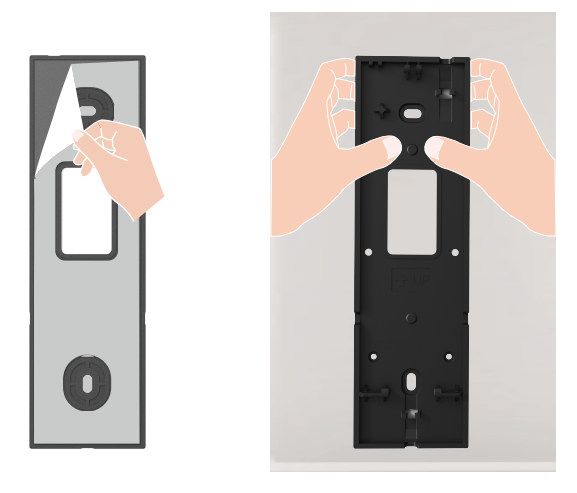

#### Opcja B (dla nierównej ściany)

- 1. Umieść szablon wiertarski na powierzchni pożądanego miejsca instalacji i wykonaj dwa otwory na śruby
- 2. (Opcjonalnie) Włóż kotwy do otworów. Nie ma potrzeby używania kotew, jeśli powierzchnia jest drewniana.
- 3. Zamocuj uchwyt montażowy za pomocą dostarczonych śrub metalowych (PA3x25).

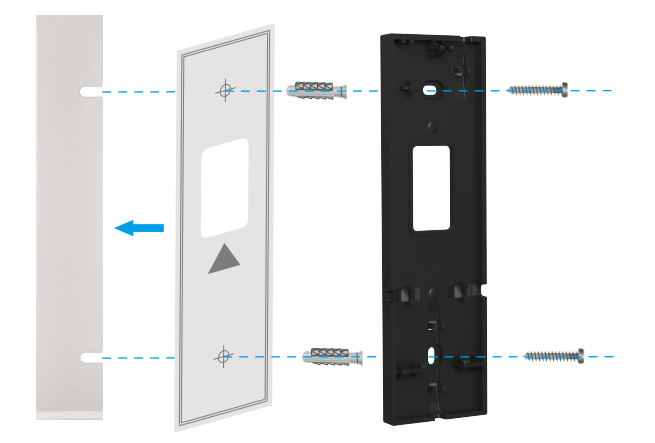

- Zaleca się użycie wiertła o średnicy Φ6mm do wiercenia.
  - Proszę użyć dołączonych w opakowaniu kotew i śrub metalowych.
- 4. Proszę przewlec połączone przewody przez otwór przewodów w uchwycie montażowym, w zależności od miejsca instalacji panelu słonecznego (zaleca się instalację powyżej lub po lewej lub prawej stronie dzwonka), aby ułatwić instalację dzwonka.

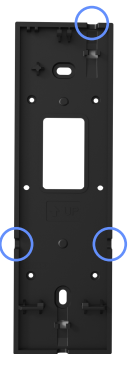

### 4. Przymocuj dzwonek do uchwytu montażowego

- 1. Wyrównaj otwór montażowy w dolnej części dzwonka z hakiem na dolnej części uchwytu montażowego i przymocuj dzwonek do uchwytu montażowego.
- 2. Delikatnie przesuń dzwonek w dół.
- 3. Ostatecznie przymocuj górną część dzwonka do uchwytu montażowego, a instalacja jest kompletna.

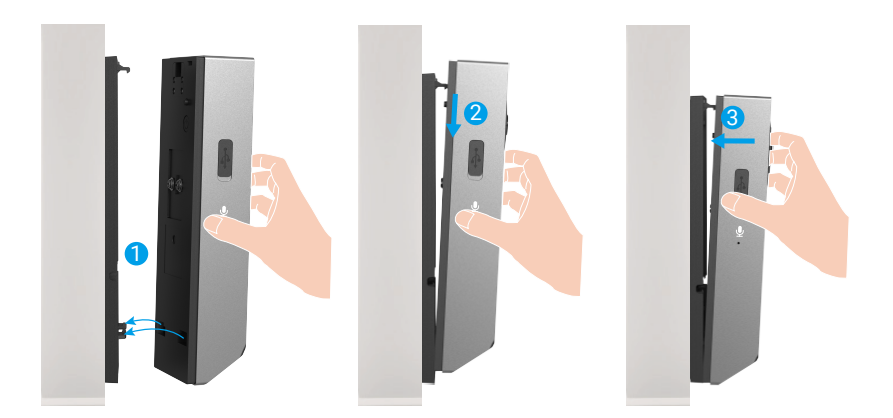

## 5. Zainstaluj płytę montażową panelu słonecznego

Opcja A (dla gładkiej ściany): Oderwij folię z naklejki piankowej, a następnie przyklej płytę montażową bezpośrednio w wybrane miejsce instalacji.

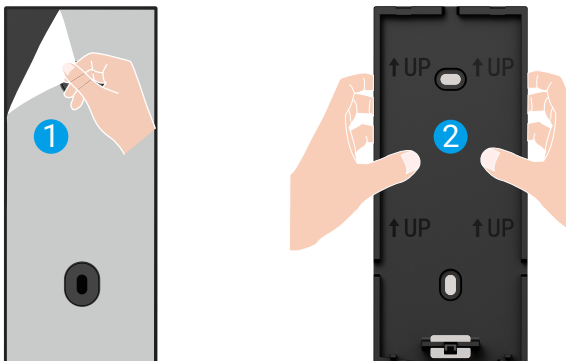

#### Opcja B (dla nierównej ściany):

- 1. Umieść szablon wiertarski na powierzchni pożądanego miejsca instalacji i wykonaj dwa otwory na śruby.
- 2. (Opcjonalnie) Włóż kotwy do otworów. Nie ma potrzeby używania kotew, jeśli powierzchnia jest drewniana.
- 3. Zabezpiecz płytę tylną za pomocą dostarczonych śrub metalowych (PA3x25).

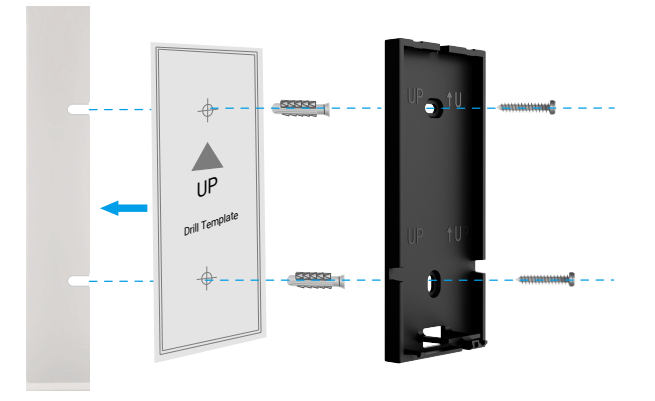

Zaleca się użycie wiertła o średnicy Φ6mm do wiercenia.

• Proszę użyć dołączonych w opakowaniu kotew i śrub metalowych.

### 6. Zainstaluj panel słoneczny

1. Przymocuj panel słoneczny do tylnej płyty od góry do dołu, wyrównując z dwoma otworami na górze.

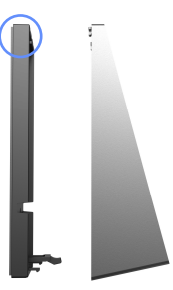

Tylna płyta panelu słonecznego oraz uchwyt montażowy dzwonka mają zarezerwowaną przestrzeń do ukrycia przewodów. Po zainstalowaniu można schować nadmiarowe przewody w tych ukrytych przestrzeniach, aby zmniejszyć wystające przewody i tym samym poprawić ogólny wygląd

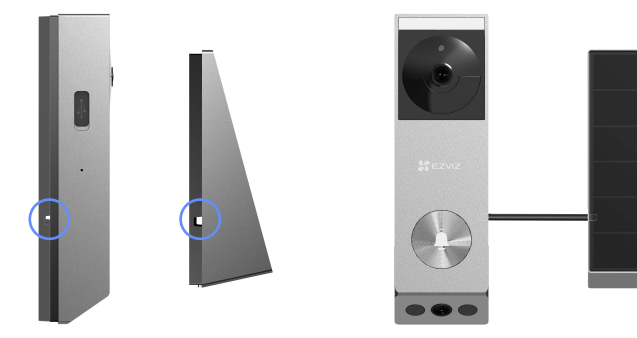

# Opcja 2: Połączenie przewodowe

### 1. Wyłącz wyłącznik

- Proszę upewnić się, że główny przełącznik jest wyłączony.

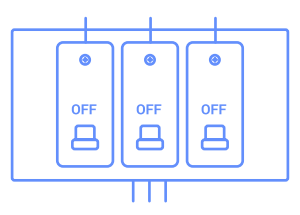

## 2. Usuń swój istniejący dzwonek (opcjonalnie)

- Jeśli zamieniasz istniejący dzwonek do drzwi, wyłącz zasilanie w wyłączniku. Następnie usuń go ze ściany i odłącz przewody.
- Twój dzwonek jest kompatybilny z systemami dzwonków, które dostarczają 8-24 woltów prądu zmiennego o częstotliwości 50 lub 60 Hz, maksymalnie 40 VA.

🚺 Nie podłączaj dzwonka do drzwi do interkomu zasilanego prądem stałym lub innego źródła zasilania prądem stałym.

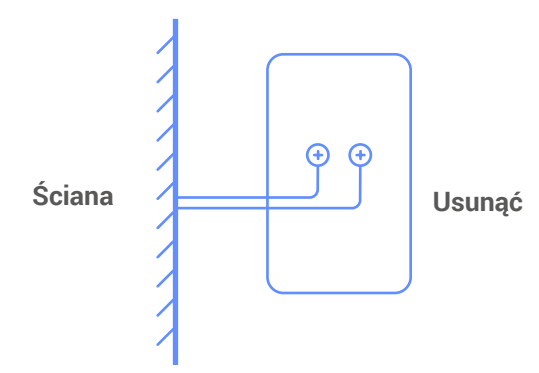

Proszę przewlec dwa wystające przewody przez otwory przewodów w uchwycie montażowym dzwonka i zamontować uchwyt montażowy.

## 3. Zainstaluj uchwyt montażowy dzwonka do drzwi

#### Opcja A (dla gładkiej ściany)

- 1. Clean the installation location and dry it.
- 2. Jeśli podłączasz dzwonek do drzwi, najpierw przeprowadź przewody dzwonka przez otwór w uchwycie montażowym.
- Oderwij folię z naklejki piankowej, a następnie przyklej uchwyt montażowy bezpośrednio w wybrane miejsce instalacji i mocno naciśnij.
- Aby zapewnić, że dzwonek do drzwi przylega mocno, po zamocowaniu uchwytu montażowego do ściany, należy nacisnąć mocno. Zaleca się pozostawienie go na 3 godziny przed przystąpieniem do instalacji dzwonka do drzwi.

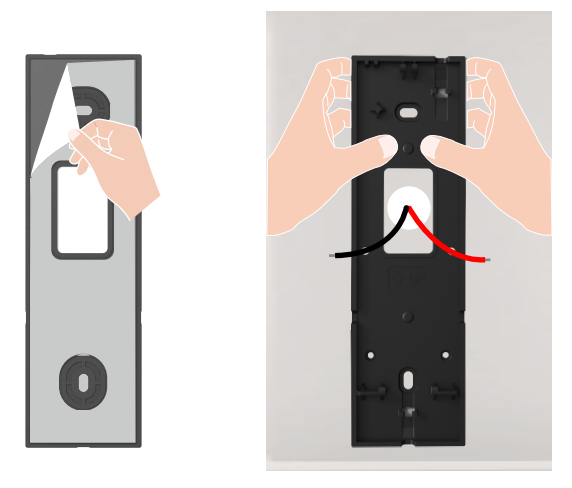

#### Opcja B (dla nierównej ściany)

- 1. Umieść szablon wiertarski na powierzchni pożądanego miejsca instalacji i wykonaj dwa otwory na śruby
- 2. Jeśli podłączasz dzwonek do drzwi, najpierw przeprowadź przewody dzwonka przez otwór w uchwycie montażowym.
- 3. (Opcjonalnie) Włóż kotwy do otworów. Nie ma potrzeby używania kotew, jeśli powierzchnia jest drewniana.
- 4. Zamocuj uchwyt montażowy za pomocą dostarczonych śrub metalowych (PA3x25).

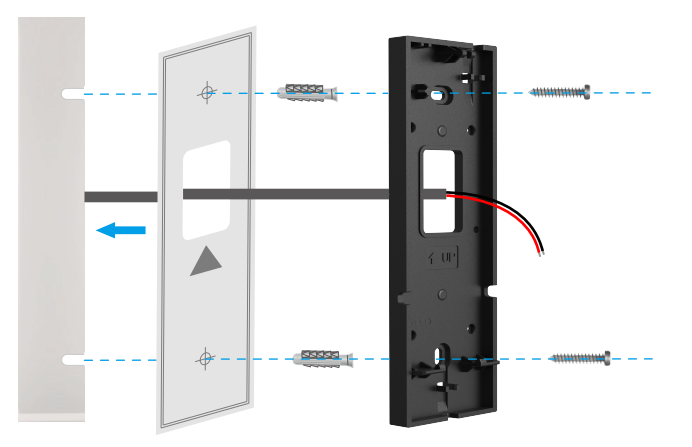

Zaleca się użycie wiertła o średnicy Φ6mm do wiercenia.

· Proszę użyć dołączonych w opakowaniu kotew i śrub metalowych.

## 4. Podłącz przewody

 Podłącz przewody wychodzące z twojej ściany do zacisków na tylnej części dzwonka. Każdy przewód może być podłączony do dowolnego śrubokrętu. Kolejność nie ma znaczenia.

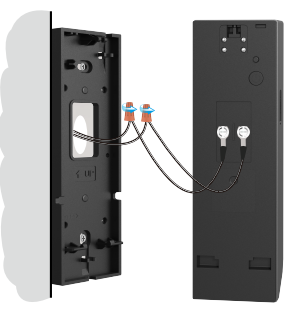

- Twój dzwonek jest kompatybilny z systemami dzwonków dostarczającymi 8-24 woltów prądu zmiennego, 50mA, przy 50 lub 60Hz, maksymalnie 40VA.
- Proszę podłączyć przewody, które przechodzą przez uchwyt montażowy do zacisków na tylnej części dzwonka
  - Ze względów bezpieczeństwa, proszę przyciąć lub obnażyć przewody, aby odsłonić około 1 cm długości. Użyj śrubokrętu, aby dokręcić końce przewodów do śrub zaciskowych na tylnej części dzwonka.
  - Upewnij się, że dwa przewody nie tworzą zwarcia. Jeśli którykolwiek z przewodów jest postrzępiony, dokręć go mocno.

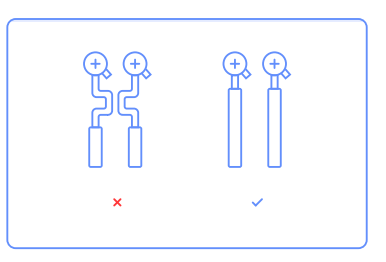

### 5. Przymocuj dzwonek do uchwytu montażowego

- 1. Wyrównaj otwór montażowy w dolnej części dzwonka z hakiem na dolnej części uchwytu montażowego i przymocuj dzwonek do uchwytu montażowego.
- 2. Delikatnie przesuń dzwonek w dół.
- 3. Ostatecznie przymocuj górną część dzwonka do uchwytu montażowego, a instalacja jest kompletna.

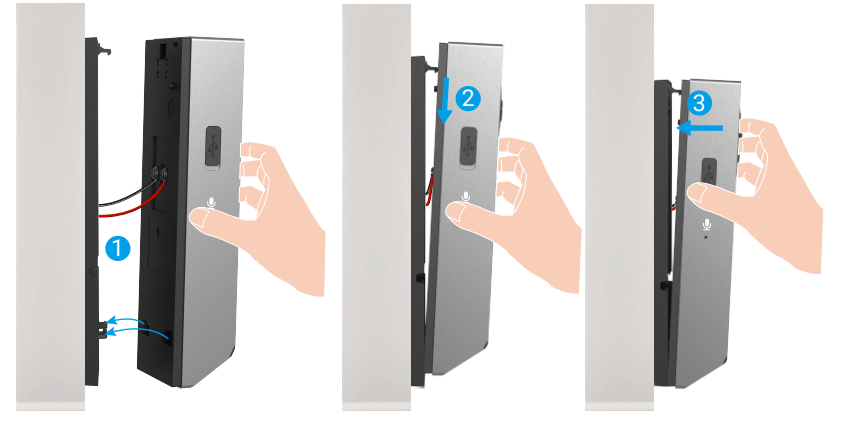

# Opcja 3: Tylko zasilanie bateryjne

# 1. Zainstaluj uchwyt montażowy dzwonka do drzwi

### Opcja A (dla gładkiej ściany)

- 1. Wyczyść miejsce instalacji i wysusz je.
- Oderwij folię z naklejki piankowej, a następnie przyklej uchwyt montażowy bezpośrednio w wybrane miejsce instalacji i mocno naciśnij.

Aby zapewnić, że dzwonek do drzwi przylega mocno, po zamocowaniu uchwytu montażowego do ściany, należy nacisnąć mocno. Zaleca się pozostawienie go na 3 godziny przed przystąpieniem do instalacji dzwonka do drzwi.

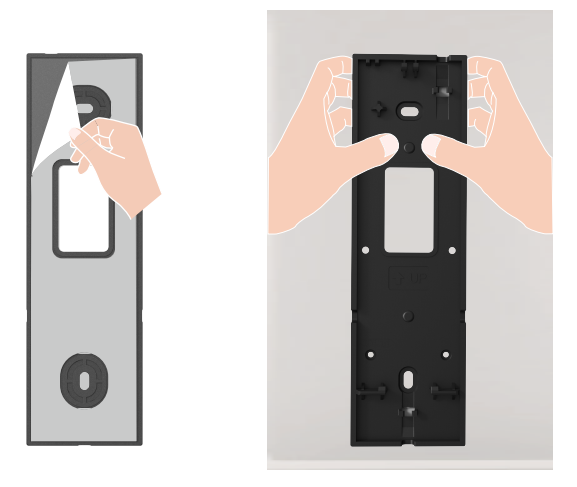

#### Opcja B (dla nierównej ściany)

- 1. Umieść szablon wiertarski na powierzchni pożądanego miejsca instalacji i wykonaj dwa otwory na śruby
- 2. (Opcjonalnie) Włóż kotwy do otworów. Nie ma potrzeby używania kotew, jeśli powierzchnia jest drewniana.
- 3. Zamocuj uchwyt montażowy za pomocą dostarczonych śrub metalowych (PA3x25)..

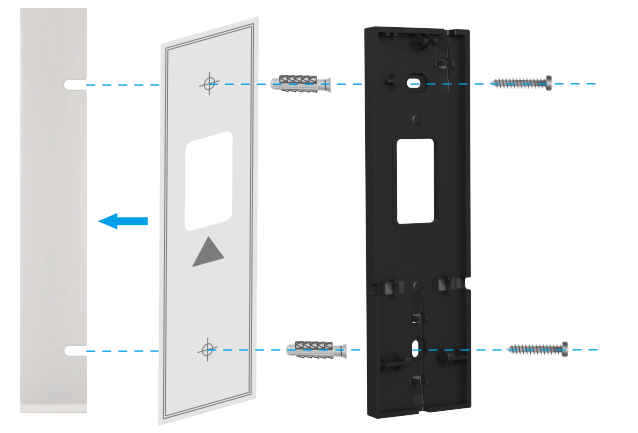

Zaleca się użycie wiertła o średnicy Φ6mm do wiercenia.

Proszę użyć dołączonych w opakowaniu kotew i śrub metalowych.

### 2. Przymocuj dzwonek do uchwytu montażowego

- Wyrównaj otwór montażowy w dolnej części dzwonka z hakiem na dolnej części uchwytu montażowego i przymocuj dzwonek do uchwytu montażowego.
- 2. Delikatnie przesuń dzwonek w dół.
- 3. Ostatecznie przymocuj górną część dzwonka do uchwytu montażowego, a instalacja jest kompletna.

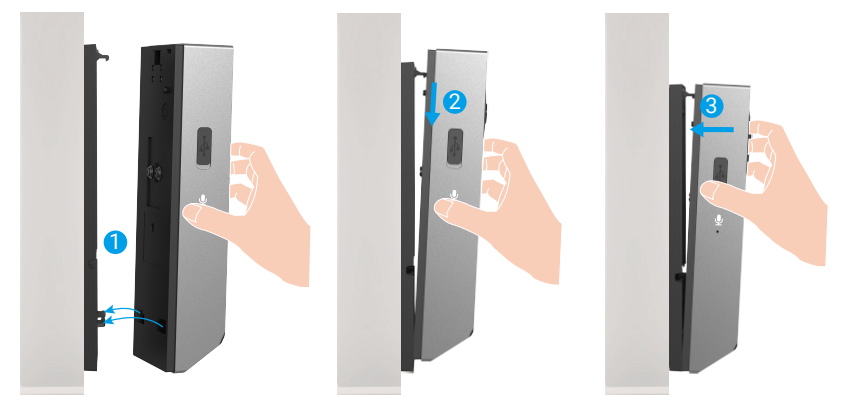

# Konserwacja

## 1. Jak używać uchylnego uchwytu montażowego

Użyj ukośnej półki montażowej jako dodatkowej półki montażowej, jeśli chcesz zobaczyć więcej z określonej strony.
 Ukośny uchwyt montażowy jest dołączony do zestawu.

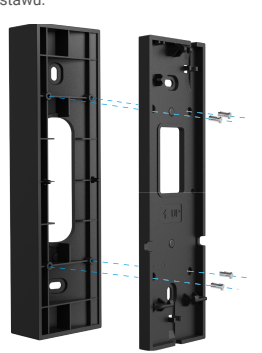

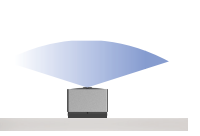

Bez uchwytu montażowego pod kątem

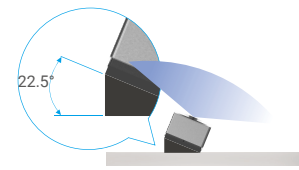

Z uchwytem nachylonym do montażu Zainstaluj po prawej stronie drzwi

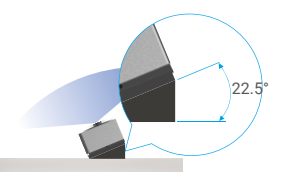

Z uchwytem nachylonym do montażu Zainstaluj po lewej stronie drzwi

### 2. Rozmontować

- 1. Wyłącz powiadomienia o próbie manipulacji w aplikacji EZVIZ.
- Użyj dostarczonej szpilki, aby nacisnąć i przytrzymać otwór na górze dzwonka, jednocześnie przesuń dzwonek do góry, a następnie go zdejmij.

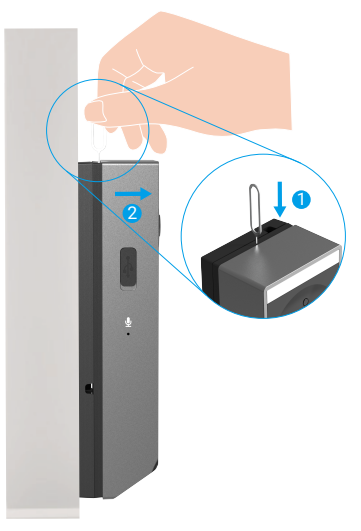

### 3. Naładuj dzwonek do drzw

Podłącz dzwonek do gniazdka elektrycznego za pomocą zasilacza.

Gniazdko elektryczne

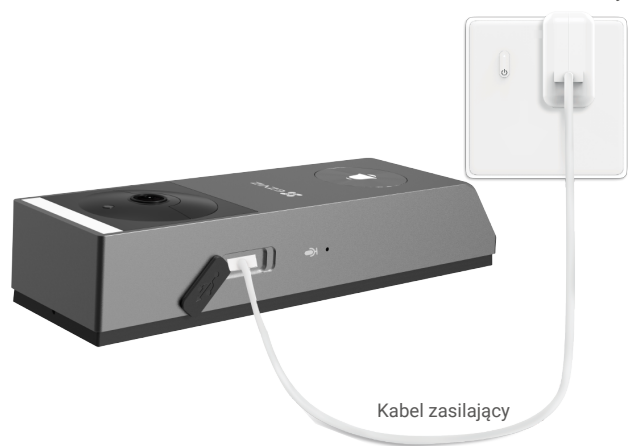

#### Przed naładowaniem

- · Proszę zakupić zasilacz o mocy 5V 2A, ponieważ nie jest on zawarty w opakowaniu.
- · Zaleca się korzystanie z kabla zasilającego dołączonego do zestawu.
- · Jeśli dzwonek jest zainstalowany na zewnątrz, proszę użyć wodoodpornego kabla zasilającego do ładowania.
- · Proszę nie ładować dzwonka do drzwi, gdy temperatura przekracza 45 stopni lub spada poniżej 0 stopni.
- · Nie wolno ładować dzwonka do drzwi z zasilaczem na zewnątrz.

#### Ładowanie

- · Jeśli użyjesz adaptera 5V 2A do ładowania dzwonka, zajmie to około 4,5 godziny, aby go w pełni naładować.
- Podczas ładowania dzwonka do drzwi upewnij się, że obiektyw jest skierowany do góry, aby uniknąć uszkodzenia obiektywu.
- · Podczas ładowania dzwonek do drzwi zostanie automatycznie włączony.

1

# Wyświetlanie obrazu z urządzenia w aplikacji EZVIZ

🕕 Wygląd aplikacji może być inny po aktualizacji wersji, dlatego należy korzystać z dokumentacji aplikacji zainstalowanej w telefonie..

### 1. Podgląd na żywo

Po uruchomieniu aplikacji EZVIZ wyświetlana jest poniższa strona urządzenia. Można wyświetlać podgląd na żywo z dźwiękiem, wykonywać zdjęcia, nagrywać wideo i wybierać rozdzielczość wideo.

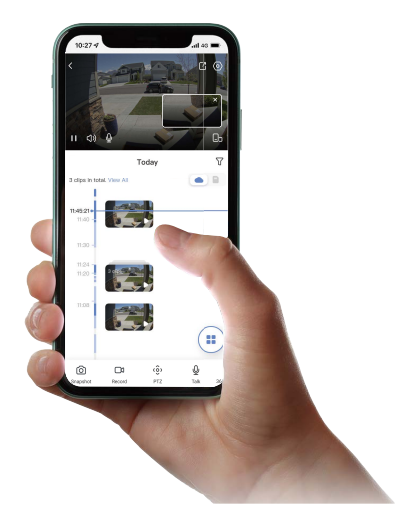

| Ikona           | Opis                                                                                                    |
|-----------------|----------------------------------------------------------------------------------------------------|
| Ľ               | Udostępnij. Udostępnij swój urządzenie.                                                                                                    |
| 0               | Ustawienia. Wyświetlanie lub zmiana ustawień urządzenia.                                                                                               |
| ľ               | Obraz w obrazie. Możesz wybrać, aby zobaczyć zdjęcia wykonane<br>jednocześnie przez dwa obiektywy w podglądzie na żywo.                                |
| <b>_</b> >      | Pełny ekran. Dotknij, aby cieszyć się pełnym ekranem dla Twojego pola<br>widzenia.                                                                     |
| 6               | Zdjęcie. Wykonanie zdjęcia.                                                                                                    |
|                 | Nagrywaj. Ręczne rozpoczynanie/kończenie nagrywania.                                                                                                   |
| Ŷ               | Rozmawiaj. Dotknij ikony, a następnie postępuj zgodnie z instrukcjami<br>wyświetlanymi na ekranie, aby rozmawiać lub słuchać ludzi przed<br>dzwonkiem. |
| $\triangleleft$ | Definicja. Wybierz rozdzielczość wideo z Quad HD, Full HD lub Hi-Def.                                                                                  |
|                 | Urządzenie w pobliżu. Dotknij, aby sprawdzić dostępne urządzenia w<br>pobliżu.                                                                         |

i Przesuwaj palcem w lewo i prawo po ekranie, aby zobaczyć więcej ikon.

## 2. Ustawienia

Na stronie ustawień można konfigurować ustawienia panelu domofonu.

| Ustawienie                    | Opis                                                                               |
|-------------------------------|------------------------------------------------------------------------------------|
| Nazwa                         | Naciśnij, aby edytować nazwę urządzenia.                                           |
| Bateria                       | Możesz tu zobaczyć pozostałą pojemność baterii.                                    |
| Inteligentne<br>wykrywanie    | Możesz wybierać między różnymi typami wykrywania dla swojego urządzenia.           |
| Powiadomienie o<br>wiadomości | Możesz zarządzać wiadomością urządzenia i powiadomieniem EZVIZ App.                |
| Ustawienia dźwięku            | Możesz ustawić odpowiednie parametry audio dla swojego urządzenia.                 |
| Ustawienia obrazu             | Możesz ustawić odpowiednie parametry obrazu dla swojego urządzenia.                |
| Ustawienia<br>oświetlenia     | Możesz ustawić odpowiednie parametry światła dla swojego urządzenia.               |
| Ustawienia głośników          | Możesz ustawić odpowiednie parametry głośnika.                                     |
| Lista nagrywań                | You can see the device storage status of the memory card.                          |
| Ustawienia<br>prywatności     | Możesz zaszyfrować swoje filmy hasłem szyfrowania i dostosować obszar prywatności. |
| Ustawienia sieci              | Możesz sprawdzić status połączenia.                                                |
| Informacje o<br>urządzeniu    | Możesz tu zobaczyć informacje o urządzeniu.                                        |
| Udostępnianie<br>urządzenia   | Możesz udostępnić urządzenie członkowi rodziny lub gościowi.                       |
| Cloudplay                     | Możesz subskrybować i zarządzać przechowywaniem w chmurze                          |
| Usuń urządzenie               | Kliknij, aby usunąć urządzenie z aplikacji EZVIZ.                                  |

# **EZVIZ Connect**

## 1. Korzystanie z asystenta Amazon Alexa

Ta procedura umożliwia sterowanie urządzeniami EZVIZ przy użyciu asystenta Amazon Alexa. W przypadku problemów z tą procedurą, zobacz Rozwiązywanie problemów.

#### Zanim rozpoczniesz, upewnij się, że spełnione są następujące warunki:

- 1. Urządzenia EZVIZ są połączone z aplikacją EZVIZ.
- 2. Opcje "Szyfrowanie wideo" i "Audio" na ekranie "Ustawienia urządzenia" w aplikacji EZVIZ są wyłączone.
- Dostępne jest urządzenie obsługujące asystenta Alexa, takie jak Echo Spot, Echo-Show, All-new Echo-Show, Fire TV (wszystkie generacje), moduł Fire TV (tylko druga generacja) lub telewizor inteligentny Fire TV Edition.
- 4. Aplikacja Amazon Alexa jest zainstalowana na urządzeniu inteligentnym i konto zostało utworzone.

#### Aby sterować urządzeniami EZVIZ przy użyciu asystenta Amazon Alexa:

- 1. Otwórz aplikację Alexa i wybierz pozycję "Umiejętności i gry" z menu.
- 2. Na ekranie "Umiejętności i gry" wyszukaj "EZVIZ". Zostaną wyświetlone umiejętności EZVIZ.
- 3. Wybierz umiejętność urządzenia EZVIZ, a następnie naciśnij pozycję ZEZWÓL NA UŻYCIE.
- 4. Wprowadź nazwę użytkownika EZVIZ i hasło, a następnie naciśnij przycisk Zaloguj.
- 5. Naciśnij przycisk Autoryzuj, aby zezwolić asystentowi Alexa na dostęp do konta EZVIZ. Dzięki temu będzie on mógł sterować urządzeniami EZVIZ.
- 6. Po wyświetleniu komunikatu "EZVIZ has been successfully linked" (Powiązanie EZVIZ powiodło się) naciśnij przycisk DISCOVER DEVICES (Wykryj urządzenia), aby zezwolić asystentowi Alexa na wykrycie wszystkich Twoich urządzeń EZVIZ.
- 7. Wyświetl ponownie menu aplikacji Alexa i wybierz pozycję "Urządzenia", aby wyświetlić wszystkie swoje urządzenia EZVIZ.

#### Polecenia głosowe

Nowe urządzenie inteligentne można wykryć przy użyciu menu "Dom inteligentny" (Smart Home) aplikacji Alexa lub przy użyciu poleceń głosowych asystenta Alexa.

Po wykryciu urządzenia można sterować nim przy użyciu poleceń głosowych. Można wypowiadać proste polecenia głosowe dla asystenta Alexa.

#### Odpowiadanie na pytania z panelu domofonu EZVIZ przy użyciu asystenta Alexa

Po połączeniu panelu domofonu EZVIZ z urządzeniem obsługującym asystenta Alexa można rozmawiać z osobami odwiedzającymi przy użyciu urządzenia Echo lub Fire TV.

Aby mówić do osoby odwiedzającej, należy użyć następującego polecenia głosowego:

- · Alexa, answer [EZVIZ Intercom Panel Name]. (Alexa odpowiedz <nazwa panelu domofonu EZVIZ>).
- · Alexa, talk to [EZVIZ Intercom Panel Name]. (Alexa mów do <nazwa panelu domofonu EZVIZ>).
- Nazwę urządzenia (np. przykład "pokaż kamerę xxxx") można zmienić w aplikacji EZVIZ. Jeżeli nazwa urządzenia zostanie zmieniona, należy wykryć urządzenie ponownie, aby zaktualizować jego nazwę.

#### Rozwiązywanie problemów

#### Co zrobić, jeżeli asystent Alexa nie może wykryć urządzenia?

Sprawdź, czy połączenie internetowe działa prawidłowo.

Ponownie uruchom urządzenie inteligentne i wykryj je w aplikacji Alexa.

Dlaczego w aplikacji Alexa jest wyświetlany stan urządzenia "Offline"?

Być może urządzenie zostało rozłączone z siecią. Ponownie uruchom urządzenie inteligentne i wykryj je w aplikacji Alexa. Sprawdź, czy router jest połączony z Internetem, i spróbuj ponownie.

🚺 Aby dowiedzieć się, w których krajach dostępny jest asystent Amazon Alexa, skorzystaj z oficjalnej witryny internetowej Amazon Alexa.

## 2. Korzystanie z asystenta Google Assistant

Asystent Google Assistant umożliwia uaktywnianie urządzenia EZVIZ i wyświetlanie podglądu na żywo przy użyciu poleceń głosowych.

#### Upewnij się, że spełnione są następujące warunki:

- 1. Aplikacja EZVIZ jest uruchomiona.
- 2. Opcje "Szyfrowanie wideo" i "Audio" na ekranie "Ustawienia urządzenia" w aplikacji EZVIZ są wyłączone.
- 3. Uruchomiony moduł Chromecast jest podłączony do telewizora.
- 4. Aplikacja Google Assistant jest zainstalowana na telefonie.

### Aby rozpocząć, wykonaj poniższe kroki:

- 1. Skonfiguruj urządzenie EZVIZ i upewnij się, że współpracuje ono prawidłowo z aplikacją.
- 2. Pobierz aplikację Google Home z witryny internetowej App Store lub Google Play Store™ i zaloguj się do konta Google.
- Naciśnij przycisk "+" w lewym górnym rogu swojej strony głównej (Myhome), a następnie wybierz pozycję "Skonfiguruj urządzenie" z menu, aby wyświetlić okno konfiguracji.
- 4. Naciśnij przycisk "Obsługiwane przez Google" i wyszukaj "EZVIZ", aby wyświetlić umiejętności EZVIZ.
- 5. Wprowadź nazwę użytkownika EZVIZ i hasło, a następnie naciśnij przycisk Zaloguj.
- Naciśnij przycisk Authorize (Autoryzuj), aby zezwolić asystentowi Google na dostęp do Twojego konta EZVIZ i sterowanie urządzeniami EZVIZ.
- 7. Naciśnij przycisk Return to app (Powrót do aplikacji).
- 8. Wykonaj powyższe kroki, aby ukończyć autoryzację. Po ukończeniu synchronizacji usługa EZVIZ zostanie uwzględniona na Twojej liście usług. Aby wyświetlić listę zgodnych urządzeń na koncie EZVIZ, naciśnij ikonę usługi EZVIZ.
- 9. Wypróbuj kilka poleceń. Użyj nazwy kamery utworzonej podczas konfigurowania systemu.

Użytkownicy mogą zarządzać urządzeniami indywidualnie lub zbiorczo. Dodając urządzenia do pomieszczenia, użytkownicy mogą sterować grupą urządzeń równocześnie przy użyciu jednego polecenia.

Aby uzyskać więcej informacji, skorzystaj z poniższego łącza:

https://support.google.com/googlehome/answer/7029485?co=GENIE.Platform%3DAndroid&hl=en

Więcej informacji dotyczących urządzenia znajduje się na stronie www.ezviz.com/eu.

# ZALECENIA DOTYCZĄCE BEZPIECZEŃSTWA

Gwarancja nie obejmuje uszkodzeń wynikających z ignorowania procedur opisanych w podręczniku. Nie ponosimy odpowiedzialności za uszkodzenia występujące w takich okolicznościach.

Nie ponosimy odpowiedzialności za zniszczenie mienia lub zranienie osób wynikające z nieprawidłowego użycia urządzenia lub ignorowania zaleceń dotyczących bezpieczeństwa.

Ten produkt wykonano zgodnie z zaleceniami dotyczącymi bezpieczeństwa. Aby zachować ten stan i optymalnie korzystać z produktu, użytkownicy muszą przestrzegać zaleceń dotyczących bezpieczeństwa i ostrzeżeń podanych w tym podręczniku.

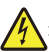

: Ten symbol oznacza ryzyko porażenia prądem elektrycznym lub zwarcia elektrycznego.

- Nigdy nie próbuj używać tego urządzenia z innym napięciem.
- Należy upewnić się, że wszystkie połączenia elektryczne urządzenia są zgodne z zaleceniami dotyczącymi użytkowania.
- W lokalizacjach komercyjnych należy przestrzegać rozporządzeń dotyczących zapobiegania wypadkom związanym z instalacjami elektrycznymi.
- · Należy przestrzegać instrukcji dotyczących użytkowania wyposażenia podłączonego do urządzenia.
- Aby uzyskać więcej informacji dotyczących obsługi urządzenia lub bezpiecznego użytkowania urządzenia, należy skontaktować się z wykwalifikowanym personelem.
- · Nie wolno podłączać ani odłączać wyposażenia elektrycznego wilgotnymi rękami.
- Podczas instalowania tego urządzenia należy chronić przewody zasilające przed uszkodzeniem.
- Nie wolno samodzielnie wymieniać uszkodzonych przewodów elektrycznych! Należy usunąć uszkodzone podzespoły i skontaktować się z wykwalifikowanym personelem.
- · Gniazdo sieci elektrycznej powinno znajdować się w pobliżu urządzenia w łatwo dostępnym miejscu.
- Wyposażenie przełączające (np. odłącznik lub wyłącznik automatyczny) musi być łatwo dostępne i wbudowane w instalacji elektrycznej budynku w przypadku korzystania z urządzenia na stałe połączonego z siecią.
- · Aby zapewnić odpowiednią wentylację, należy zachować wolną przestrzeń wokół urządzenia.
- · Nie wolno blokować otworów wentylacyjnych przedmiotami takimi jak gazety, obrusy lub zasłony.
- Nie wolno umieszczać na urządzeniu źródeł nieosłoniętego płomienia, takich jak zapalone świece.
- Nie wolno przekraczać dopuszczalnego zakresu temperatury roboczej urządzenia.
- · Należy chronić urządzenie przed strumieniami lub kroplami cieczy. Nie wolno ustawiać na urządzeniu naczyń z cieczami.

# Inicjatywy dotyczące korzystania z produktów wideo

Dziękujemy za wybranie produktów EZVIZ.

Technologia wpływa na każdy aspekt naszego życia. Będąc firmą działającą w branży zaawansowanych technologii, jesteśmy coraz bardziej świadomi roli, jaką technologia odgrywa w zwiększaniu efektywności biznesowej i podwyższaniu poziomu jakości życia, ale jednocześnie potencjalnych szkód wynikających z jej niewłaściwego wykorzystania. Na przykład produkty wideo mogą rejestrować rzeczywiste, kompletne i wyraźne obrazy. Zapewnia to wysoką wartość retrospektywną i dokumentowanie faktów w czasie rzeczywistym. Może to jednak także prowadzić do naruszenia uzasadnionych praw i interesów osób trzecich w przypadku niewłaściwego rozpowszechniania, wykorzystywania i/lub przetwarzania danych wideo. Kierując się filozofią "Technologia dla dobra", firma EZVIZ wymaga, aby każdy użytkownik technologii i produktów wideo przestrzegał wszystkich obowiązujących praw i przepisów, a także przyjętych zasad etycznych, dążąc do wspólnego tworzenia lepszej społeczności.

 Każdy człowiek ma uzasadnione prawo do prywatności, a instalacja produktów wideo nie powinna naruszać tego prawa. Należy więc rozważnie i skutecznie ostrzegać o instalowaniu urządzeń wideo w miejscach publicznych, deklarując jednoznacznie zasieg dźwieku dzwonka drzwiowego. Instalując

w miejscach publicznych, deklarując jednoznacznie zasięg dźwięku dzwonka drzwiowego. Instalując urządzenia wideo w miejscach niepublicznych, należy rozważyć interesy i prawa stron trzecich i stosować procedury takie jak uzyskanie zgody zainteresowanych stron przed instalacją lub rezygnacja z ukrywania instalowanych urządzeń.

2. Urządzenia wideo są używane do rejestrowania rzeczywistych działań w określonym czasie i miejscu oraz w określonych warunkach. Użytkownik powinien więc najpierw rozważnie ustalić swoje prawa w danym kontekście, aby zapobiec naruszeniu wizerunku, prywatności lub innych praw stron trzecich.

3. Podczas korzystania z urządzeń wideo generowane są dane wideo pochodzące z rzeczywistych miejsc i dotyczące rzeczywistych osób, wliczając w to duże ilości informacji biometrycznych (takich jak zdjęcia twarzy), które mogą być dalej wykorzystane lub przetwarzane. Urządzenia wideo nie są w stanie rozpoznać legalnego lub nielegalnego wykorzystania danych wyłącznie na podstawie rejestrowanych przez nie obrazów. Rezultat wykorzystania danych jest zależny od sposobu i celu ich wykorzystania przez administratorów danych. Administratorzy danych powinni więc przestrzegać nie tylko obowiązujących przepisów, rozporządzeń i innych wymagań normatywnych, ale także norm międzynarodowych, zasad moralności społecznej, dobrych obyczajów, powszechnych praktyk i innych opcjonalnych wymagań oraz szanować prywatność, wizerunek, inne prawa i interesy osób.

4. Podczas przetwarzania danych wideo, które są stale generowane przez urządzenia wideo, należy uwzględniać prawa, wartości i inne wymagania zainteresowanych stron. Bezpieczeństwo urządzeń i danych jest więc bardzo ważne. Każdy użytkownik końcowy i administrator danych powinien stosować uzasadnione i niezbędne środki umożliwiające ochronę danych i zapobieganie ich nieautoryzowanemu lub niewłaściwemu ujawnieniu albo niewłaściwemu wykorzystaniu, takie jak kontrola dostępu, wybór odpowiedniego środowiska sieciowego (Internet lub intranet), z którym są połączone urządzenia wideo i nieustanna optymalizacja zabezpieczeń sieci.

5. Urządzenia wideo wniosły ogromny wkład w poprawę bezpieczeństwa społecznego na całym świecie i wierzymy, że będą one również odgrywać ważną rolę w wielu aspektach życia społecznego. Wszelkie nadużycia stosowania urządzeń wideo, powodujące naruszenie praw człowieka lub związane z działalnością przestępczą, są sprzeczne z podstawowym celem innowacji technologicznych i opracowania nowych urządzeń. Każdy użytkownik powinien więc wdrożyć mechanizm oceny i śledzenia sposobów wykorzystania swoich urządzeń, gwarantujący właściwe i rozważne użytkowanie jego produktów w dobrej wierze.